## 4-H Online 2.0 Family Enrollment **QUICK GUIDE**

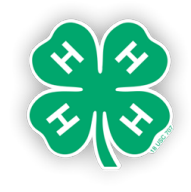

## **VOLUNTEER ENROLLMENT**

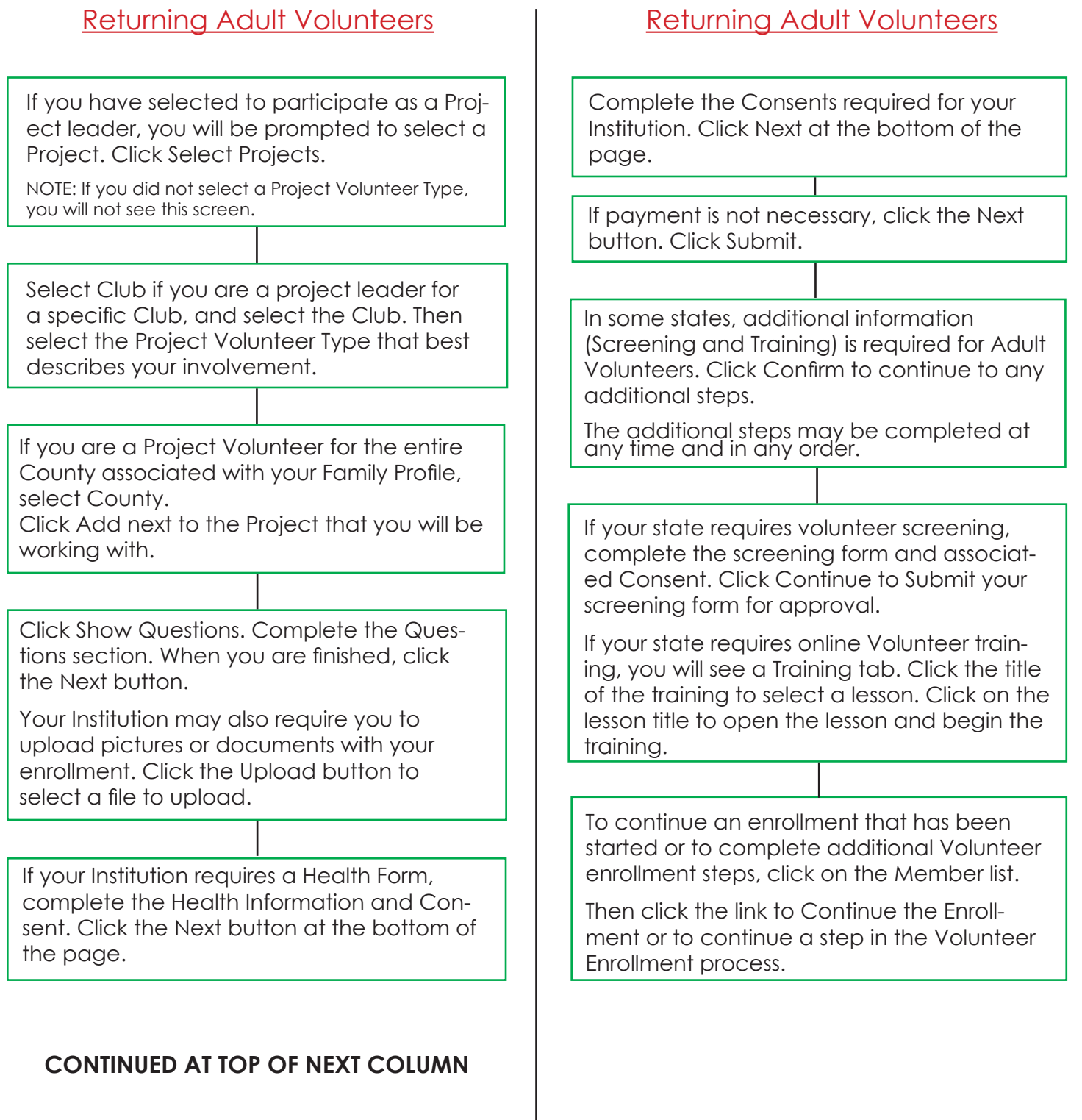

page 5

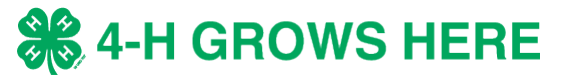